#### To study Linux and Hardware with QEMU

#### Dongli Zhang

August 2, 2019

When to study the concept of SCSI <adapter, channel, id, lun> ...

- There is no SCSI hardware available
- To reboot the test server is time-consuming
- It is hard to customize SCSI topology (e.g., #lun or #target)
- It is hard to customize SCSI config (e.g., #queue for mq)

We may want to study more Linux and Hardware features...

- SCSI
- NVMe
- NVDIMM
- Virtio
- Ethernet
- PCI and PCIe

- BIOS
- IOMMU
- NUMA
- CPU/Memory Hotplug
- PCI/PCle Hotplug
- PM Suspend

 $\mathsf{QEMU}\xspace$  is a generic and open source machine emulator and virtualizer

- QEMU can emulate lots of hardware
- QEMU can boot from Linux kernel on host
  - It is time-consuming to build and install kernel in VM

This tutorial is **NOT** to...

- teach how to use QEMU cmdline
- how to build and debug kernel inside guest
- how to debug generic features like buddy allocator or CFS scheduler
- how to debug advanced features (e.g., qlogic) with QEMU
- what is SCSI, NVMe, NVDIMM ...

- QEMU version in the tutorial: commit 076243ffe6c1
- Linux version in the tutorial: tag v5.2-rc4

```
To build Linux on host (All CONFIG is 'Y'):
# make defconfig
# make menuconfig
# make -j8 > /dev/null
```

The output is something like: /.../linux/arch/x86\_64/boot/bzImage

```
To build QEMU:
# ./configure -target-list=x86_64-softmmu
# make -j8 > /dev/null
```

We directly use output w/o 'make install': ./x86\_64-softmmu/qemu-system-x86\_64

#### Boot QEMU and Guest Linux

- No need to work with guest IP, but only <host\_ip>:5022
- Connect to guest via VNC
- Serial console output is redirected to stdio

To boot guest with Linux kernel locating on host: # qemu-system-x86\_64 -machine accel=kvm -vnc :0 -serial stdio -smp 4 -m 4096M \ -net nic -net user,hostfwd=tcp::5022-:22 \ -kernel /home/user/linux/arch/x86\_64/boot/bzImage \ -append "root=/dev/sda1 init=/sbin/init text console=ttyS0" \ -hda /home/user/img/boot.qcow2

To login to guest in another shell: # ssh user@<host\_ip> -p 5022

or

```
# vncviewer <host_ip>
```

- SeaBIOS is the default BIOS for QEMU and KVM
- https://git.seabios.org/seabios.git
- SeaBIOS version for the tutorial: commit 6e56ed129c97

The below options are enabled to dump debug message to serial port:

CONFIG\_DEBUG\_LEVEL=8 CONFIG\_DEBUG\_SERIAL=y CONFIG\_DEBUG\_SERIAL\_PORT=0x3f8 CONFIG\_DEBUG\_IO=y

```
To build SeaBIOS:
# make menuconfig
# make
```

The output is at: /.../seabios/out/bios.bin

## -serial stdio is used to dump debug message to stdio

To boot guest with Linux kernel and BIOS:

# qemu-system-x86\_64 -machine accel=kvm -vnc :0 -smp 4 -m 4096M \
-net nic -net user,hostfwd=tcp::5022-:22 \
-kernel /home/user/linux/arch/x86\_64/boot/bzImage \
-append "root=/dev/sda1 init=/sbin/init text" \
-hda /home/user/img/boot.qcow2 \
-bios /home/user/seabios/out/bios.bin -serial stdio

# 2 targets (each with a lun) on the same <adapter, channel>

```
# qemu-system-x86_64 -machine accel=kvm -vnc :0 -smp 4 -m 4096M \
-net nic -net user,hostfwd=tcp::5022-:22 \
-kernel /home/user/linux/arch/x86_64/boot/bzImage \
-append "root=/dev/sda1 init=/sbin/init text" \
-device megasas,id=scsi0 \
-device scsi-hd,drive=drive0,bus=scsi0.0,channel=0,scsi-id=0,lun=0,bootindex=1 \
-drive file=/home/user/img/boot.qcow2,if=none,id=drive0 \
-device scsi-hd,drive=drive1,bus=scsi0.0,channel=0,scsi-id=1,lun=0 \
-drive file=/home/user/img/disk.qcow2,if=none,id=drive1
```

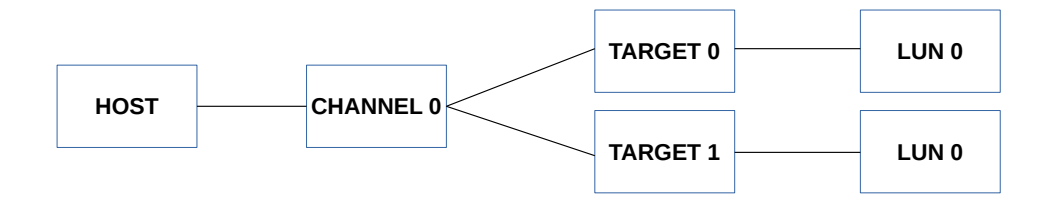

[ 0.626341] scsi host0: Avago SAS based MegaRAID driver
[ 0.644708] scsi 0:2:0:0: Direct-Access QEMU QEMU HARDDISK 2.5+ PQ: 0 ANSI: 5
[ 0.646012] scsi 0:2:1:0: Direct-Access QEMU QEMU HARDDISK 2.5+ PQ: 0 ANSI: 5
[ 0.671123] sd 0:2:0:0: Attached scsi generic sg0 type 0
[ 0.671710] sd 0:2:1:0: Attached scsi generic sg1 type 0
[ 0.673409] sd 0:2:1:0: [sdb] Attached SCSI disk
[ 0.680489] sd 0:2:0:0: [sda] Attached SCSI disk

# 2 targets (each with a lun) on the same <adapter, channel>

```
# qemu-system-x86_64 -machine accel=kvm -vnc :0 -smp 4 -m 4096M \
-net nic -net user,hostfwd=tcp::5022-:22 \
-kernel /home/user/linux/arch/x86_64/boot/bzImage \
-append "root=/dev/sda1 init=/sbin/init text" \
-device lsi53c895a,id=scsi0 \
-device scsi-hd,drive=drive0,bus=scsi0.0,channel=0,scsi-id=0,lun=0,bootindex=1 \
-drive file=/home/user/img/boot.qcow2,if=none,id=drive0 \
-device scsi-hd,drive=drive1,bus=scsi0.0,channel=0,scsi-id=1,lun=0 \
-drive file=/home/user/img/disk.qcow2,if=none,id=drive1
```

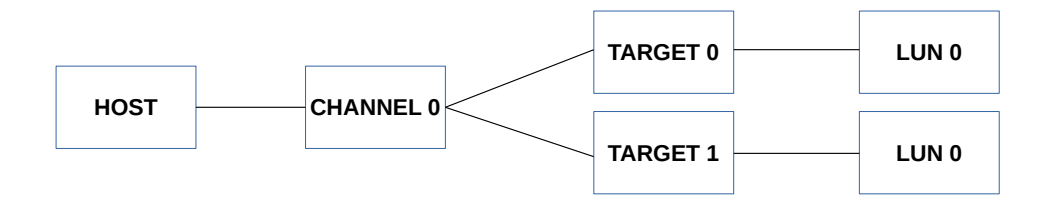

[ 0.610488] scsi host0: sym-2.2.3
[ 3.603414] scsi 0:0:0:0: Direct-Access QEMU QEMU HARDDISK 2.5+ PQ: 0 ANSI: 5
[ 3.613141] scsi 0:0:1:0: Direct-Access QEMU QEMU HARDDISK 2.5+ PQ: 0 ANSI: 5
[ 3.623833] sd 0:0:0:0: Attached scsi generic sg0 type 0
[ 3.624993] sd 0:0:1:0: Attached scsi generic sg1 type 0
[ 3.632309] sd 0:0:0:0: [sda] Attached SCSI disk
[ 3.641668] sd 0:0:1:0: [sdb] Attached SCSI disk

## 2 lun on the same <adapter, channel, id>

```
# qemu-system-x86_64 -machine accel=kvm -vnc :0 -smp 4 -m 4096M \
-net nic -net user,hostfwd=tcp::5022-:22 \
-kernel /home/user/linux/arch/x86_64/boot/bzImage \
-append "root=/dev/sda1 init=/sbin/init text" \
-device virtio-scsi-pci,id=scsi0,num_queues=4 \
-device scsi-hd,drive=drive0,bus=scsi0.0,channel=0,scsi-id=0,lun=0,bootindex=1 \
-drive file=/home/user/img/boot.qcow2,if=none,id=drive0 \
-device scsi-hd,drive=drive1,bus=scsi0.0,channel=0,scsi-id=0,lun=1 \
-drive file=/home/user/img/disk.qcow2,if=none,id=drive1
```

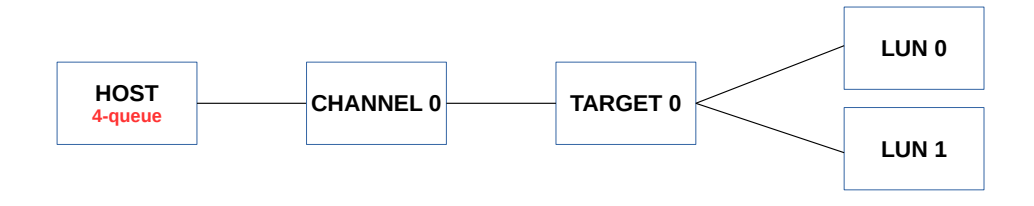

[ 0.604610] scsi host0: Virtio SCSI HBA
[ 0.606220] scsi 0:0:0:0: Direct-Access QEMU QEMU HARDDISK 2.5+ PQ: 0 ANSI: 5
[ 0.607168] scsi 0:0:0:1: Direct-Access QEMU QEMU HARDDISK 2.5+ PQ: 0 ANSI: 5
[ 0.617180] sd 0:0:0:0: Attached scsi generic sg0 type 0
[ 0.618537] sd 0:0:0:1: [sdb] Attached SCSI disk
[ 0.619014] sd 0:0:0:1: Attached scsi generic sg1 type 0
[ 0.625877] sd 0:0:0:0: [sda] Attached SCSI disk

# ls /sys/block/sda/mq
0 1 2 3
# ls /sys/block/sdb/mq
0 1 2 3

| # cat /proc/interrupts   grep virtio |      |      |     |                         |                 |  |  |
|--------------------------------------|------|------|-----|-------------------------|-----------------|--|--|
| 24:                                  | 0    | 0    | 0   | 0 PCI-MSI 65536-edge    | virtio0-config  |  |  |
| 25:                                  | 0    | 0    | 0   | 0 PCI-MSI 65537-edge    | virtio0-control |  |  |
| 26:                                  | 0    | 0    | 0   | 0 PCI-MSI 65538-edge    | virtio0-event   |  |  |
| 27:                                  | 1171 | 0    | 0   | 0 PCI-MSI 65539-edge    | virtio0-request |  |  |
| 28:                                  | 0    | 1180 | 0   | 0 PCI-MSI 65540-edge    | virtio0-request |  |  |
| 29:                                  | 0    | 0    | 831 | 0 PCI-MSI 65541-edge    | virtio0-request |  |  |
| 30:                                  | 0    | 0    | 0   | 1636 PCI-MSI 65542-edge | virtio0-request |  |  |

<ロト < 同ト < 回ト < 回ト = 三日

## NVMe device with 8 hardware queues

• Customize num\_queues to test how NVMe driver works with different #queues

```
# qemu-system-x86_64 -machine accel=kvm -vnc :0 -smp 4 -m 4096M \
-net nic -net user,hostfwd=tcp::5022-:22 \
-kernel /home/user/linux/arch/x86_64/boot/bzImage \
-append "root=/dev/sda1 init=/sbin/init text" \
-hda /home/user/img/boot.qcow2 \
-device nvme,drive=nvme0,serial=deadbeaf1,num_queues=8 \
-drive file=/home/user/img/disk.qcow2,if=none,id=nvme0
```

[ 0.576209] nvme nvme0: pci function 0000:00:04.0 [ 0.620458] nvme nvme0: **4/0/0 default/read/poll queues** 

# ls /dev/nvme0
nvme0 nvme0n1

| # cat /proc/interrupts   grep nvme |    |   |    |   |                    |         |  |  |
|------------------------------------|----|---|----|---|--------------------|---------|--|--|
| 24:                                | 11 | 0 | 0  | 0 | PCI-MSI 65536-edge | nvme0q0 |  |  |
| 25:                                | 40 | 0 | 0  | 0 | PCI-MSI 65537-edge | nvme0q1 |  |  |
| 26:                                | 0  | 0 | 0  | 0 | PCI-MSI 65538-edge | nvme0q2 |  |  |
| 27:                                | 0  | 0 | 41 | 0 | PCI-MSI 65539-edge | nvme0q3 |  |  |
| 28:                                | 0  | 0 | 0  | 0 | PCI-MSI 65540-edge | nvme0q4 |  |  |

э

э

## NVDIMM 1/2

# NVDIMM: Non-Volatile Dual In-line Memory Module

- pmem and blk types
- QEMU supports only pmem type

```
# qemu-system-x86_64 -vnc :0 -smp 4 \
-machine pc,nvdimm,accel=kvm \
-m 2G,maxmem=10G,slots=4 \
-object memory-backend-file,share,id=mem1,mem-path=nvdimm.img,size=16G \
-device nvdimm,memdev=mem1,id=nvdimm1 \
-net nic -net user,hostfwd=tcp::5022-:22 \
-hda /home/user/img/boot.qcow2 \
-kernel /home/user/linux/arch/x86_64/boot/bzImage \
-append "root=/dev/sda1 init=/sbin/init text"
```

## NVDIMM 2/2

Install utility library for managing the libnvdimm

- sudo apt-get install libndctl ndctl
- https://github.com/pmem/ndctl

```
CONFIG_BLK_DEV_RAM_DAX=y
CONFIG_FS_DAX=y
CONFIG_X86_PMEM_LEGACY=y
CONFIG_LIBNVDIMM=v
CONFIG BLK DEV PMEM=m
CONFIG_ARCH_HAS_PMEM_API=v
CONFIG_TRANSPARENT_HUGEPAGE=v
CONFIG_MEMORY_HOTPLUG=v
CONFIG_MEMORY_HOTREMOVE=y
CONFIG_ZONE_DEVICE=v
CONFIG_FS_DAX_PMD=v
CONFIG_ACPI_NFIT=v
```

```
# ndctl list
    "dev":"namespace0.0",
    "mode":"raw",
    "size":17179869184,
    "sector_size":512,
    "blockdev":"pmem0",
    "numa_noe":0
```

э

## Virtio Block device with 4 hardware queues

```
# qemu-system-x86_64 -machine accel=kvm -vnc :0 -smp 4 -m 4096M \
-net nic -net user,hostfwd=tcp::5022-:22 \
-kernel /home/user/linux/arch/x86_64/boot/bzImage \
-append "root=/dev/sda1 init=/sbin/init text" \
-hda /home/user/img/boot.qcow2 \
-device virtio-blk-pci,drive=drive0,id=virtblk0,num-queues=4 \
-drive file=/home/user/img/disk.qcow2,if=none,id=drive0
```

# ls /dev/vda /dev/vda

#ls /sys/block/vda/mq/ 0 1 2 3

| #cat | /proc/inter | rupts   g | rep virtio |   |                    |                |
|------|-------------|-----------|------------|---|--------------------|----------------|
| 24:  | 0           | 0         | 0          | 0 | PCI-MSI 65536-edge | virtio0-config |
| 25:  | 1           | 0         | 0          | 0 | PCI-MSI 65537-edge | virtio0-req.0  |
| 26:  | 0           | 30        | 0          | 0 | PCI-MSI 65538-edge | virtio0-req.1  |
| 27:  | 0           | 0         | 33         | 0 | PCI-MSI 65539-edge | virtio0-req.2  |
| 28:  | 0           | 0         | 0          | 0 | PCI-MSI 65540-edge | virtio0-req.3  |

3

イロト イポト イヨト イヨト

#### QEMU Tap Bridge Helper Script

- The script bridges tap created by QEMU to host bridge (e.g., br0)
- Used by QEMU -netdev during VM creation

```
# cat /home/user/qemu-ifup
#! /bin/sh
\# Script to bring a network (tap) device for gemu up.
br = "br0"
ifconfig $1 up
brctL addif $br "$1"
```

exit

- To create Virtio Net device with 4 queues (consuming 9 vectors)
- **qemu-ifup** is from previous slide
- The #vector should be configured correctly (4(TX)+4(RX)+1(Conf)=9)

```
# qemu-system-x86_64 -machine accel=kvm -vnc :0 -smp 4 -m 4096M \
-kernel /home/user/linux/arch/x86_64/boot/bzImage \
-append "root=/dev/sda1 init=/sbin/init text" \
-hda /home/user/img/boot.qcow2 \
-device virtio-net-pci,netdev=tapnet,mq=true,vectors=9 \
-netdev tap,id=tapnet,ifname=tap0,\
script=/home/user/qemu-ifup,downscript=no,queues=4,vhost=off
```

#### Virtio Net 2/2

#### host# ip addr | grep tap0 34: tap0: <BROADCAST,MULTICAST,UP,LOWER\_UP> mtu 1500 qdisc mq master br0 state UNKNOWN group default qlen 1000

#### vm# cat /proc/interrupts | grep virtio

| 24: | 0  | 0   | 0   | 0  | PCI-MSI 49152-edge | virtio0-config   |
|-----|----|-----|-----|----|--------------------|------------------|
| 25: | 57 | 1   | 0   | 0  | PCI-MSI 49153-edge | virtio0-input.0  |
| 26: | 0  | 0   | 1   | 0  | PCI-MSI 49154-edge | virtio0-output.0 |
| 27: | 0  | 110 | 0   | 1  | PCI-MSI 49155-edge | virtio0-input.1  |
| 28: | 1  | 0   | 0   | 0  | PCI-MSI 49156-edge | virtio0-output.1 |
| 29: | 0  | 1   | 135 | 0  | PCI-MSI 49157-edge | virtio0-input.2  |
| 30: | 0  | 0   | 1   | 0  | PCI-MSI 49158-edge | virtio0-output.2 |
| 31: | 0  | 0   | 0   | 49 | PCI-MSI 49159-edge | virtio0-input.3  |
| 32: | 0  | 0   | 0   | 0  | PCI-MSI 49160-edge | virtio0-output.3 |

The e1000e can be substituted by:

rtl8139(8139cp), vmxnet3(vmxnet3), i82550(e100), e1000(e1000)

```
# qemu-system-x86_64 -machine accel=kvm -vnc :0 -smp 4 -m 4096M \
-kernel /home/user/linux/arch/x86_64/boot/bzImage \
-append "root=/dev/sda1 init=/sbin/init text" \
-hda /home/user/img/boot.qcow2 \
-device e1000e,netdev=tapnet \
-netdev tap,id=tapnet,ifname=tap0,script=/home/user/qemu-ifup,downscript=no
```

vm# ethtool -i enp0s3 | grep driver driver: e1000e

#### Debug Non-Emulated Hardware

- Some features are only available on non-emulated hardware (e.g., NVMe abort cmd)
- $\bullet$  VFIO allows to passthrough hardware to QEMU/KVM VM
- Debug non-emulated hardware features without reboot host server!

#### Steps to enable Intel IOMMU and VFIO on host:

- Enable VT-d in BIOS
- Enable INTEL\_IOMMU in config
- Set 'intel\_iommu=on' in grub to enable IOMMU
- To modprobe vfio and vfio-pci driver

Steps to passthrough device to QEMU/KVM VM:

- Create VF (Virtual Function) device (skip this step if not for VF passthrough)
- ② Unbind the device from original driver and register to vfio-pci driver
- Passthrough the vfio-managed device to qemu cmdline with "vfio-pci,host=<bdf>"

#### Passthrough NVMe via VFIO 1/2

<u>STEP 1</u>: To unbind 01:00.0 from NVMe driver and register to vfio-pci driver: 01:00.0 Non-Volatile memory controller: Intel Corporation Device f1a6 (rev 03)

host# echo 0000:01:00.0 > /sys/bus/pci/devices/0000\:01\:00.0/driver/unbind host# lspci -ns 0000:01:00.0

```
01:00.0 0108: 8086:f1a6 (rev 03)
```

host# echo "8086 f1a6" > /sys/bus/pci/drivers/vfio-pci/new\_id

#### **<u>STEP 2</u>**: To passthrough the VFIO-managed NVMe to QEMU/KVM VM:

```
# qemu-system-x86_64 -machine accel=kvm -vnc :0 -serial stdio -smp 4 -m 4096M \
-net nic -net user,hostfwd=tcp::5022-:22 \
-kernel /home/user/linux/arch/x86_64/boot/bzImage \
-append "root=/dev/sda1 init=/sbin/init text" \
-hda /home/user/img/boot.qcow2 \
-device vfio-pci,host=0000:01:00.0
```

#### Passthrough NVMe via VFIO 2/2

There might be QEMU error when NVMe is Intel 760p: qemu-system-x86\_64: -device vfio-pci,host=0000:01:00.0: vfio 0000:01:00.0: failed to add PCI capability 0x11[0x50]@0xb0: table & pba overlap, or they don't fit in BARs, or don't align

#### This is Intel NVMe hardware issue:

- The msix table is overlapping with pba table
- The workaround is to avoid overlapping by resizing msix table in QEMU
- QEMU workaround patch: https://patchwork.kernel.org/patch/10707761

VM Ispci for non-emulated NVMe: 00:04.0 Non-Volatile memory controller: Intel Corporation SSD Pro 7600p/760p/E 6100p Series

VM Ispci for QEMU-emulated NVMe: 00:04.0 Non-Volatile memory controller: Intel Corporation QEMU NVM Express Controller

### Passthrough igbvf via VFIO 1/2

The PF (igb) is **02:00.0**:

02:00.0 Ethernet controller: Intel Corporation I350 Gigabit Network Connection

**<u>STEP 1</u>**: To create 2 VF (igbvf) for PF (igb) 02:00.0: host# echo 2 > /sys/module/igb/drivers/pci\:igb/0000\:02\:00.0/iov\_numvfs

2 VF (igbvf) available in addition to the original PF (igb):
02:00.0 Ethernet controller: Intel Corporation I350 Gigabit Network Connection
02:10.0 Ethernet controller: Intel Corporation I350 Ethernet Controller Virtual Function
02:10.4 Ethernet controller: Intel Corporation I350 Ethernet Controller Virtual Function

STEP 2: To unbind VF device from igbvf driver and register to vfio-pci driver: host# echo 0000:02:10.0 > /sys/bus/pci/devices/0000\:02\:10.0/driver/unbind host# lspci -ns 0000:02:10.0 02:10.0 0200: 8086:1520 (rev 01) host# echo "8086 1520" > /sys/bus/pci/drivers/vfio-pci/new\_id

#### Passthrough igbvf via VFIO 2/2

- Both PF and VF can passthrough via VFIO
- Any PCI hardware (e.g., USB controller) can passthrough via VFIO

STEP 3: To passthrough the VFIO-managed VF (igbvf) to QEMU/KVM VM: # qemu-system-x86\_64 -machine accel=kvm -vnc :0 -serial stdio -smp 4 -m 4096M \ -net nic -net user,hostfwd=tcp::5022-:22 \ -kernel /home/user/linux/arch/x86\_64/boot/bzImage \ -append "root=/dev/sda1 init=/sbin/init text" \ -hda /home/user/img/boot.qcow2 \ -device vfio-pci,host=0000:02:10.0

The device in VM lspci is VF (igbvf):

00:04.0 Ethernet controller: Intel Corporation I350 Ethernet Controller Virtual Function

## PCI Bridge 1/3

# Create 2 PCI-2-PCI bridge's secondary bus

- The 1st secondary bus is with 1 E1000 NIC
- The 2nd secondary bus is with 2 E1000 NIC

```
\# gemu-system-x86_64 -machine pc,accel=kvm -vnc :0 -smp 4 -m 4096M
-net nic -net user, hostfwd=tcp::5022-:22
-kernel /home/user/linux/arch/x86_64/boot/bzImage \
-append "root=/dev/sda1 init=/sbin/init text" \
-hda /home/user/img/boot.gcow2 \
-device pci-bridge, id=bridge0, chassis_nr=1 \
   -device e1000,bus=bridge0,addr=0x3 \
-device pci-bridge, id=bridge1, chassis_nr=2 \setminus
   -device e1000,bus=bridge1,addr=0x3 \
   -device e1000,bus=bridge1,addr=0x4
```

00:00.0 Host bridge: Intel Corporation 440FX - 82441FX PMC [Natoma] (rev 02) 00:01.0 ISA bridge: Intel Corporation 82371SB PIIX3 ISA [Natoma/Triton II] 00:01.1 IDE interface: Intel Corporation 82371SB PIIX3 IDE [Natoma/Triton II] 00:01.3 Bridge: Intel Corporation 82371AB/EB/MB PIIX4 ACPI (rev 03) 00:02.0 VGA compatible controller: Device 1234:1111 (rev 02) 00:03.0 Ethernet controller: Intel Corporation 82540EM Gigabit Ethernet Controller (rev 03) 00:04.0 PCI bridge: Red Hat. Inc. **QEMU PCI-PCI bridge** 00:05.0 PCI bridge: Red Hat. Inc. **QEMU PCI-PCI bridge** 01:03.0 Ethernet controller: Intel Corporation 82540EM Gigabit Ethernet Controller (rev 03) 02:03.0 Ethernet controller: Intel Corporation 82540EM Gigabit Ethernet Controller (rev 03) 02:04.0 Ethernet controller: Intel Corporation 82540EM Gigabit Ethernet Controller (rev 03)

3

Image: A test in test in te

00:04.0 PCI bridge: Red Hat, Inc. QEMU PCI-PCI bridge 00:05.0 PCI bridge: Red Hat, Inc. QEMU PCI-PCI bridge 01:03.0 Ethernet controller: Intel Corporation 82540EM Gigabit Ethernet Controller (rev 03) 02:03.0 Ethernet controller: Intel Corporation 82540EM Gigabit Ethernet Controller (rev 03) 02:04.0 Ethernet controller: Intel Corporation 82540EM Gigabit Ethernet Controller (rev 03)

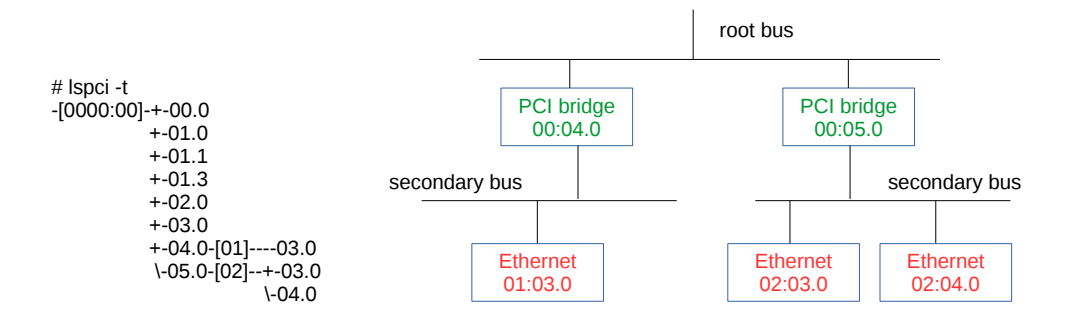

Dongli Zhang

### PCI Root Bus 1/3

Create 2 PCI Expander Bridge (PXB)'s root bus (exposed through ACPI)

- The 1st PCI root bus is with 1 E1000 NIC
- The 2nd PCI root bus is with 2 E1000 NIC

```
\# gemu-system-x86_64 -machine pc,accel=kvm -vnc :0 -smp 4 -m 4096M \setminus
-net nic -net user, hostfwd=tcp::5022-:22
-kernel /home/user/linux/arch/x86_64/boot/bzImage \
-append "root=/dev/sda1 init=/sbin/init text" \
-hda /home/user/img/boot.gcow2 \
-device pxb, id=bridge1, bus=pci.0, bus_nr=3 \
   -device e1000.bus=bridge1.addr=0x3 \
-device pxb, id=bridge2, bus=pci.0, bus_nr=8 \
   -device e1000.bus=bridge2.addr=0x3 \
   -device e1000,bus=bridge2,addr=0x4
```

00:00.0 Host bridge: Intel Corporation 440FX - 82441FX PMC [Natoma] (rev 02) 00:01.0 ISA bridge: Intel Corporation 82371SB PIIX3 ISA [Natoma/Triton II] 00:01.1 IDE interface: Intel Corporation 82371SB PIIX3 IDE [Natoma/Triton II] 00:01.3 Bridge: Intel Corporation 82371AB/EB/MB PIIX4 ACPI (rev 03) 00:02.0 VGA compatible controller: Device 1234:1111 (rev 02) 00:03.0 Ethernet controller: Intel Corporation 82540EM Gigabit Ethernet Controller (rev 03) 00:04.0 Host bridge: Red Hat, Inc. QEMU PCI Expander bridge 00:05.0 Host bridge: Red Hat, Inc. QEMU PCI Expander bridge 03:00.0 PCI bridge: Red Hat, Inc. QEMU PCI-PCI bridge 04:03.0 Ethernet controller: Intel Corporation 82540EM Gigabit Ethernet Controller (rev 03) 08:00.0 PCI bridge: Red Hat, Inc. QEMU PCI-PCI bridge 09:03.0 Ethernet controller: Intel Corporation 82540EM Gigabit Ethernet Controller (rev 03) 09:04.0 Ethernet controller: Intel Corporation 82540EM Gigabit Ethernet Controller (rev 03)

э

글 제 제 글 제

00:04.0 Host bridge: Red Hat, Inc. OEMU PCI Expander bridge 00:05.0 Host bridge: Red Hat, Inc. QEMU PCI Expander bridge 03:00.0 PCI bridge: Red Hat. Inc. OEMU PCI-PCI bridge 04:03.0 Ethernet controller: Intel Corporation 82540EM Gigabit Ethernet Controller (rev 03) 08:00.0 PCI bridge: Red Hat. Inc. OEMU PCI-PCI bridge 09:03.0 Ethernet controller: Intel Corporation 82540EM Gigabit Ethernet Controller (rev 03) 09:04.0 Ethernet controller: Intel Corporation 82540EM Gigabit Ethernet Controller (rev 03)

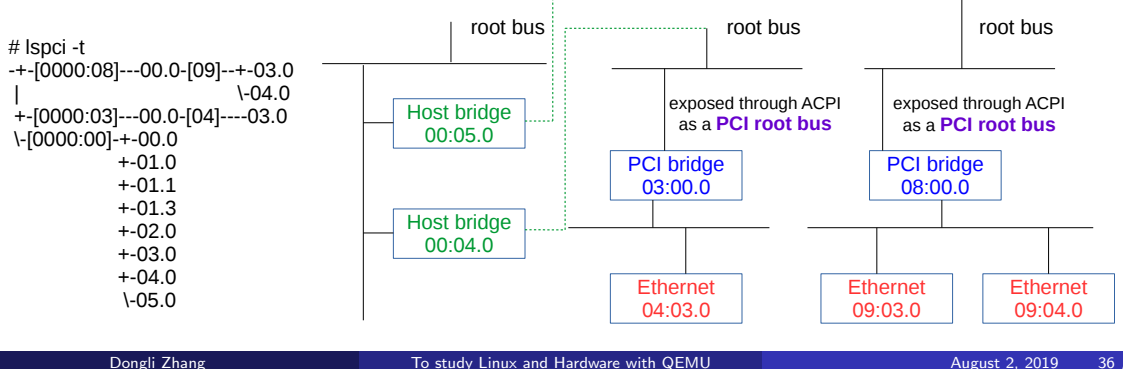

#### PCI Express Root Complex 1/3

Create 2 extra PCI Express Root Complex (exposed through ACPI)

- The 1st PCI Express Root Complex is with 2 E1000 NIC
- The 2nd PCI Express Root Complex is with 1 E1000 NIC

```
\# gemu-system-x86_64 -machine q35,accel=kvm -vnc :0 -smp 4 -m 4096M \
-net nic -net user.hostfwd=tcp::5022-:22 \
-kernel /home/user/linux/arch/x86_64/boot/bzImage \
-append "root=/dev/sda1 init=/sbin/init text" \
-hda /home/user/img/boot.gcow2
-device pxb-pcie.id=pcie.1.bus_nr=2.bus=pcie.0
   -device ioh3420, id=pcie_bridge1, bus=pcie.1, chassis=1 \
      -device e1000e.bus=pcie_bridge1 \
   -device ioh3420, id=pcie_bridge2, bus=pcie.1, chassis=2 \
      -device e1000e,bus=pcie_bridge2 \
-device pxb-pcie,id=pcie.2,bus_nr=8,bus=pcie.0
   -device ioh3420,id=pcie_bridge3,bus=pcie.2,chassis=3 \
      -device e1000e,bus=pcie_bridge3
```

00:00.0 Host bridge: Intel Corporation 82G33/G31/P35/P31 Express DRAM Controller 00:01.0 VGA compatible controller: Device 1234:1111 (rev 02) 00:02.0 Ethernet controller: Intel Corporation 82574L Gigabit Network Connection 00:03.0 Host bridge: Red Hat, Inc. QEMU PCIe Expander bridge 00:04.0 Host bridge: Red Hat, Inc. QEMU PCIe Expander bridge 00:1f.0 ISA bridge: Intel Corporation 82801IB (ICH9) LPC Interface Controller (rev 02) 00:1f.2 SATA controller: Intel Corporation 82801IR/IO/IH (ICH9R/DO/DH) 6 port SATA Controller [AHCI mode] (rev 02) 00:1f.3 SMBus: Intel Corporation 828011 (ICH9 Family) SMBus Controller (rev 02) 02:00.0 PCI bridge: Intel Corporation 7500/5520/5500/X58 I/O Hub PCI Express Root Port 0 02:01.0 PCI bridge: Intel Corporation 7500/5520/5500/X58 I/O Hub PCI Express Root Port 0 03:00.0 Ethernet controller: Intel Corporation 82574L Gigabit Network Connection 04:00.0 Ethernet controller: Intel Corporation 82574L Gigabit Network Connection 08:00.0 PCI bridge: Intel Corporation 7500/5520/5500/X58 I/O Hub PCI Express Root Port 0 09:00.0 Ethernet controller: Intel Corporation 82574L Gigabit Network Connection

◆□→ ◆◎→ ◆○→ ◆○→ ○○

00:03.0 Host bridge: Red Hat, Inc. QEMU PCIe Expander bridge 00:04.0 Host bridge: Red Hat, Inc. QEMU PCIe Expander bridge 02:00.0 PCI bridge: Intel Corporation 7500/5520/5500/X58 I/O Hub PCI Express Root Port 0 (rev 02) 03:00.0 PCI bridge: Intel Corporation 7500/5520/5500/X58 I/O Hub PCI Express Root Port 0 (rev 02) 03:00.0 Ethernet controller: Intel Corporation 82574L Gigabit Network Connection 04:00.0 Ethernet controller: Intel Corporation 82574L Gigabit Network Connection 08:00.0 PCI bridge: Intel Corporation 7500/5520/5500/X58 I/O Hub PCI Express Root Port 0 (rev 02) 09:00.0 Ethernet controller: Intel Corporation 82574L Gigabit Network Connection 09:00.0 Ethernet controller: Intel Corporation 82574L Gigabit Network Connection

# lspci -t -+-[0000:08]---00.0-[09]----00.0 +-[0000:02]-+-00.0-[03]----00.0 | \-01.0-[04]----00.0 +-01.0 +-02.0 +-03.0 +-04.0 +-1f.0 +-1f.2 \-1f.3

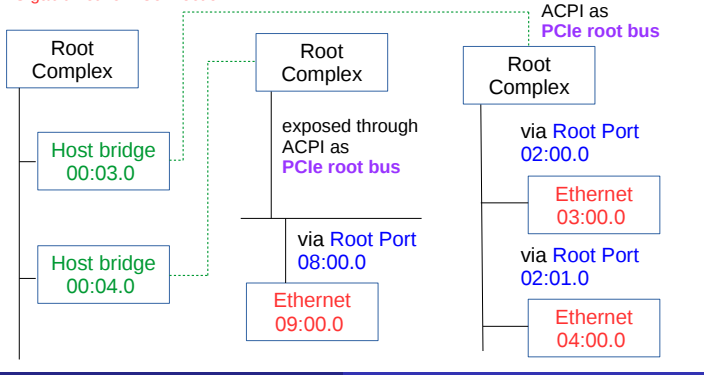

exposed through

## PCI Express Switches 1/3

# Create 1 PCI Express Switch

- There is 1 Upstream Port connecting to 2 Downstream Ports
- Each Downstream Port is connected to 1 E1000e NIC

```
\# qemu-system-x86_64 -machine q35,accel=kvm -vnc :0 -smp 4 -m 4096M \
-net nic -net user, hostfwd=tcp::5022-:22
-kernel /home/user/linux/arch/x86_64/boot/bzImage \
-append "root=/dev/sda1 init=/sbin/init text" \
-hda /home/user/img/boot.gcow2 \
-device ioh3420, id=root_port1, bus=pcie.0 \
  -device x3130-upstream, id=upstream1, bus=root_port1 \
     -device xio3130-downstream,id=downstream1,bus=upstream1,chassis=9 \
        -device e1000e,bus=downstream1 \
     -device xio3130-downstream,id=downstream2,bus=upstream1,chassis=10 \
        -device e1000e,bus=downstream2
```

00:00.0 Host bridge: Intel Corporation 82G33/G31/P35/P31 Express DRAM Controller 00:01.0 VGA compatible controller: Device 1234:1111 (rev 02) 00:02.0 Ethernet controller: Intel Corporation 82574L Gigabit Network Connection 00:03.0 PCI bridge: Intel Corporation 7500/5520/5500/X58 I/O Hub PCI Express Root Port 0 00:1f.0 ISA bridge: Intel Corporation 82801IB (ICH9) LPC Interface Controller (rev 02) 00:1f.2 SATA controller: Intel Corporation 82801IR/IO/IH (ICH9R/DO/DH) 6 port SATA Controller [AHCI mode] (rev 02) 00:1f.3 SMBus: Intel Corporation 82801I (ICH9 Family) SMBus Controller (rev 02) 01:00.0 PCI bridge: Texas Instruments XIO3130 PCI Express Switch (Upstream) (rev 02) 02:00.0 PCI bridge: Texas Instruments XIO3130 PCI Express Switch (Downstream) (rev 01) 02:01.0 PCI bridge: Texas Instruments XIO3130 PCI Express Switch (Downstream) (rev 01) 03:00.0 Ethernet controller: Intel Corporation 82574L Gigabit Network Connection 04:00.0 Ethernet controller: Intel Corporation 82574L Gigabit Network Connection

イロト 不得 トイヨト イヨト 二日

00:03.0 PCI bridge: Intel Corporation 7500/5520/5500/X58 I/O Hub PCI Express Root Port 0 (rev 02) 01:00.0 PCI bridge: Texas Instruments XIO3130 PCI Express Switch (Upstream) (rev 02) 02:00.0 PCI bridge: Texas Instruments XIO3130 PCI Express Switch (Downstream) (rev 01) 02:01.0 PCI bridge: Texas Instruments XIO3130 PCI Express Switch (Downstream) (rev 01) 03:00.0 Ethernet controller: Intel Corporation 82574L Gigabit Network Connection 04:00.0 Ethernet controller: Intel Corporation 82574L Gigabit Network Connection

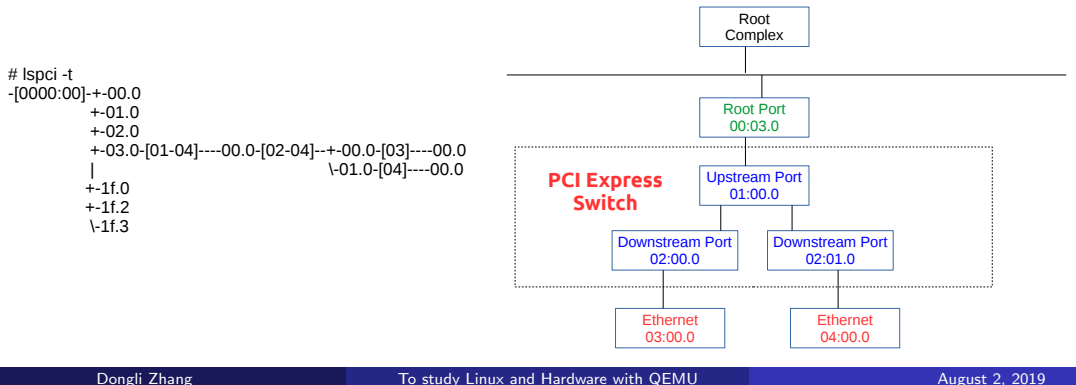

# Intel VT-d with Interrupt Remapping (IR) enabled

- Only q35 machine supports virtual IOMMU
- intel\_iommu=on should be added to kernel cmdline

```
# qemu-system-x86_64 -vnc :0 -smp 4 -m 4096M \
-machine q35,accel=kvm,kernel-irqchip=split \
-net nic -net user,hostfwd=tcp::5022-:22 \
-kernel /home/user/linux/arch/x86_64/boot/bzImage \
-append "root=/dev/sda1 init=/sbin/init text intel_iommu=on" \
-hda /home/user/img/boot.qcow2 \
-device nvme,drive=nvme0,serial=deadbeaf1,num_queues=8 \
-drive file=/home/user/img/disk.qcow2,if=none,id=nvme0 \
-device intel-iommu,intremap=on
```

#### # dmesg | egrep "IOMMU|iommu"

```
[ 0.00000] DMAR: IOMMU enabled
[ 0.003000] DMAR-IR: IOAPIC id 0 under DRHD base 0xfed90000 IOMMU 0
[ 0.477614] pci 0000:00:00.: Adding to iommu group 0
[ 0.478078] pci 0000:00:01.0: Adding to iommu group 1
[ 0.478517] pci 0000:00:02.0: Adding to iommu group 2
[ 0.478963] pci 0000:00:03.0: Adding to iommu group 3
[ 0.479421] pci 0000:00:1f.0: Adding to iommu group 4
[ 0.479857] pci 0000:00:1f.3: Adding to iommu group 4
```

# Machine of 2 NUMA node

- 2 memory NUMA node (1st=2048MB, 2nd=256MB)
- 2 CPU socket and each has 2 cores (of 1 thread)

```
# qemu-system-x86_64 -machine accel=kvm -vnc :0 \
-net nic -net user,hostfwd=tcp::5022-:22 \
-kernel /home/user/linux/arch/x86_64/boot/bzImage \
-append "root=/dev/sda1 init=/sbin/init text" \
-hda /home/user/img/boot.qcow2 \
-smp 4,sockets=2,cores=2,threads=1 -m 2304M \
-numa node,mem=2048,cpus=0-1 \
-numa node,mem=256,cpus=2-3
```

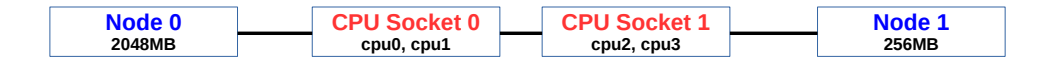

```
# ls /sys/devices/system/node/node0 | grep cpu[0-9]
cpu0 cpu1
# ls /sys/devices/system/node/node1 | grep cpu[0-9]
cpu2 cpu3
```

Attach PCI Expander Bridge (PXB)'s root bus (with NVMe) to NUMA node 1

```
\# qemu-system-x86_64 -machine pc,accel=kvm -vnc :0 \
-net nic -net user, hostfwd=tcp::5022-:22
-kernel /home/user/linux/arch/x86_64/boot/bzImage \
-append "root=/dev/sda1 init=/sbin/init text" \
-hda /home/user/img/boot.gcow2 \
-smp 4,sockets=2,cores=2,threads=1 -m 2304M \
-numa node.mem=2048.cpus=0-1 \
-numa node.mem=256.cpus=2-3
  -device pxb,id=bridge1,bus=pci.0,bus_nr=3,numa_node=1 \
     -device nvme,drive=nvme0,serial=deadbeaf1,num_queues=8,bus=bridge1,addr=0x3
        -drive file=/home/user/img/disk.gcow2,if=none,id=nvme0
```

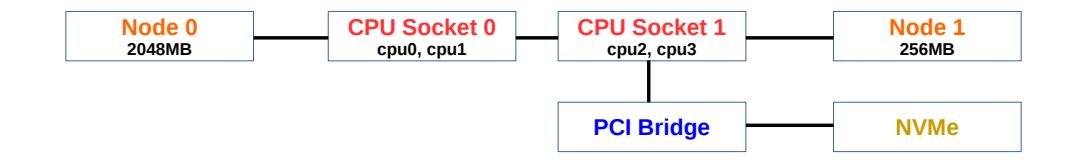

```
# lspci
03:00.0 PCI bridge: Red Hat, Inc. QEMU PCI-PCI bridge
04:03.0 Non-Volatile memory controller: Intel Corporation QEMU NVM Express Controller
# cat /sys/bus/pci/devices/0000\:03\:00.0/numa_node
1
```

```
\# cat /sys/bus/pci/devices/0000 \:04 \:03.0 / numa_node
```

#### NUMA & PCI Express 1/2

Attach PCI Express Root Complex (with NVMe) to NUMA node 1

```
# gemu-system-x86_64 -machine q35,accel=kvm -vnc :0 \
-net nic -net user, hostfwd=tcp::5022-:22
-kernel /home/user/linux/arch/x86_64/boot/bzImage \
-append "root=/dev/sda1 init=/sbin/init text" \
-hda /home/user/img/boot.gcow2 \
-smp 4,sockets=2,cores=2,threads=1 -m 2304M \
-numa node.mem=2048.cpus=0-1 \setminus
-numa node,mem=256,cpus=2-3
   -device pxb-pcie,id=pcie.1,bus_nr=2,bus=pcie.0,numa_node=1 \
     -device ioh3420.id=pcie_bridge1.bus=pcie.1.chassis=1
        -device nvme,drive=nvme0,serial=deadbeaf1,num_queues=8,bus=pcie_bridge1 \
           -drive file=/home/user/img/disk.gcow2,if=none,id=nvme0
```

3

・ロト ・ 日 ・ ・ 日 ・ ・ 日

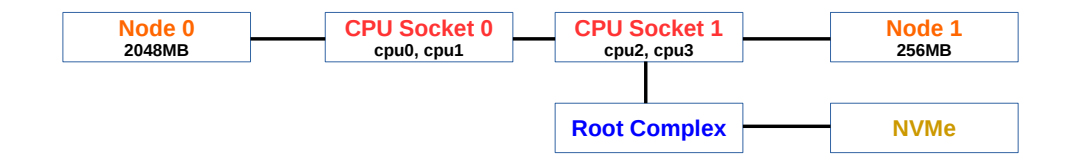

#### # Ispci

**02:00.0** PCI bridge: Intel Corporation 7500/5520/5500/X58 I/O Hub PCI Express Root Port 0 **03:00.0** Non-Volatile memory controller: Intel Corporation QEMU NVM Express Controller

```
# cat /sys/bus/pci/devices/0000\:02\:00.0/numa_node
1
# cat /sys/bus/pci/devices/0000\:03\:00.0/numa_node
1
```

### CPU Hotplug 1/3

- Can be used to debug how block/net drivers work with hotplug
- Init #cpu is 2 while the max #cpu is 4

```
\# gemu-system-x86_64 -machine accel=kvm -vnc :0 -m 4096M \setminus
-smp 2,maxcpus=4
-net nic -net user.hostfwd=tcp::5022-:22 \
-kernel /home/user/linux/arch/x86_64/boot/bzImage \
-append "root=/dev/sda1 init=/sbin/init text" \
-hda /home/user/img/boot.gcow2 \
-device nvme.drive=nvme0.serial=deadbeaf1.num_gueues=8 \
-drive file=/home/user/img/disk.gcow2,if=none.id=nvme0 \
-monitor stdio
QEMU 4.0.50 monitor - type 'help' for more information
(qemu)
```

### CPU Hotplug 2/3

To add new vcpu from QEMU:

(qemu) device\_add qemu64-x86\_64-cpu,id=core1,socket-id=2,core-id=0,thread-id=0

```
To add online new vcpu by VM:
vm# echo 1 > /sys/devices/system/cpu/cpu2/online
```

```
vm# dmesg
[ 1021.173154] CPU2 has been hot-added
[ 1029.524516] smpboot: Booting Node 0 Processor 2 APIC 0x2
[ 1029.604423] Will online and init hotplugged CPU: 2
```

To offline new vcpu by VM: vm# echo 0 > /sys/devices/system/cpu/cpu2/online

vm# dmesg [ 1354.176282] smpboot: CPU 2 is now offline

#### CPU Hotplug 3/3

- A block-mq cpu hotplug bug reproduced by QEMU: https://patchwork.kernel.org/patch/10889307
- Inflight requests on software queue is spliced to the incorrect hardware queue during cpu offline

When a cpu is offline,  $blk_mq_hctx_notify_dead()$  is called once for each hctx for the offline cpu.

While blk\_mq\_hctx\_notify\_dead() is used to splice all ctx->rq\_lists[type] to hctx->dispatch, it never checks whether the ctx is already mapped to the hctx.

For example, on a VM (with nvme) of 4 cpu, to offline cpu 2 out of the 4 cpu (0-3),  $bk_mq_hctx_notify_dead()$  is called once for each io queue hctx:

```
1st: blk_mq_ctx->cpu = 2 for blk_mq_hw_ctx->queue_num = 3
2nd: blk_mq_ctx->cpu = 2 for blk_mq_hw_ctx->queue_num = 2
3rd: blk_mq_ctx->cpu = 2 for blk_mq_hw_ctx->queue_num = 1
4th: blk_mq_ctx->cpu = 2 for blk_mq_hw_ctx->queue_num = 0
```

```
Although blk_mq_ctx->cpu = 2 is only mapped to blk_mq_hw_ctx->queue_num = 2
in this case, its ctx->rq_lists[type] will however be moved to
blk_mq_hw_ctx->queue_num = 3 during the 1st call of
blk mq hctx notify dead().
```

```
This patch would return and go ahead to next call of blk_mq_hctx_notify_dead() if ctx is not mapped to hctx.
```

イロト 不得 トイヨト イヨト ヨー うくや

Boot with:

- initial 2048MB memory
- extra 4 slots to hotplug memory up to extra 4096MB-2048MB=2048MB

```
# qemu-system-x86_64 -machine accel=kvm -vnc :0 -smp 4 \
-m 2048M,slots=4,maxmem=4096M \
-net nic -net user,hostfwd=tcp::5022-:22 \
-kernel /home/user/linux/arch/x86_64/boot/bzImage \
-append "root=/dev/sda1 init=/sbin/init text" \
-hda /home/user/img/boot.qcow2 \
-monitor stdio
QEMU 4.0.50 monitor - type 'help' for more information
(qemu)
```

Before memory hotplug: # cat /proc/meminfo | grep MemTotal MemTotal: 1972380 kB

To add 1024MB memory: (qemu) object\_add memory-backend-ram,id=mem1,size=1024M (qemu) device\_add pc-dimm,id=dimm1,memdev=mem1

# dmesg [ 99.324281] Built 1 zonelists, mobility grouping on. Total pages: 523480 [ 99.324282] Policy zone: Normal

After memory hotplug (more 'memory<section>' available under /sys/devices/system/memory/): # cat /proc/meminfo | grep MemTotal MemTotal: 3020956 kB

K 2 T

## PCI Hotplug 1/2

To hotplug PCI device (virtio-scsi as example)

```
# qemu-system-x86_64 -machine pc,accel=kvm -vnc :0 -smp 4 -m 4096M \
-net nic -net user,hostfwd=tcp::5022-:22 \
-kernel /home/user/linux/arch/x86_64/boot/bzImage \
-append "root=/dev/sda1 init=/sbin/init text" \
-hda /home/user/img/boot.qcow2 \
-monitor stdio
(qemu)
```

(qemu) **drive\_add** 0 file=/home/user/img/boot.qcow2,if=none,id=drive0 (qemu) **device\_add** virtio-scsi-pci,id=scsi0,num\_queues=4 (qemu) **device\_add** scsi-hd,drive=drive0,bus=scsi0.0,channel=0,scsi-id=0,lun=0

vm# echo 1 > /sys/devices/pci0000\:00/0000\:00\:04.0/remove (qemu) device\_del scsi0

112.453286] pci 0000:00:04.0: [1af4:1004] type 00 class 0x010000 112.453738] pci 0000:00:04.0: reg 0x10: [io 0x0000-0x003f] 112.453830] pci 0000:00:04.0: reg 0x14: [mem 0x0000000-0x00000fff] 112.454164] pci 0000:00:04.0: reg 0x20: [mem 0x0000000-0x00003fff 64bit pref] 112.456040] pci 0000:00:04.0: BAR 4: assigned [mem 0x10000000-0x100003fff 64bit pref] 112.456165] pci 0000:00:04.0: BAR 1: assigned [mem 0x7d000000-0x7d000fff] 112.456204] pci 0000:00:04.0: BAR 0: assigned [io 0x1000-0x103f] 112.456298] virtio-pci 0000:00:04.0: enabling device (0000 -> 0003) 112.476570] PCI Interrupt Link [LNKD] enabled at IRQ 10 [ 112.479743] scsi host2: Virtio SCSI HBA 145.395174] scsi 2:0:0:0: Direct-Access QEMU QEMU HARDDISK 2.5+ PQ: 0 ANSI: 5 145.395801] sd 2:0:0:0: Attached scsi generic sg2 type 0 145.395894] sd 2:0:0:0: Power-on or device reset occurred 145.397397 sd 2:0:0:0: [sdb] 12288000 512-byte logical blocks: (6.29 GB/5.86 GiB) 145.397450] sd 2:0:0:0: [sdb] Write Protect is off 145.397452] sd 2:0:0:0: [sdb] Mode Sense: 63 00 00 08 145.397684] sd 2:0:0:0: [sdb] Write cache: enabled, read cache: enabled, doesn't support DPO or FUA [145.407203] sd 2:0:0:0: [sdb] Attached SCSI disk

[ 376.104587] sd 2:0:0:0: [sdb] Synchronizing SCSI cache

## PCI Express Hotplug 1/2

### Bus 'pcie.0' does not support hotplugging

```
# qemu-system-x86_64 -machine q35,accel=kvm -vnc :0 -smp 4 -m 4096M \
-net nic -net user,hostfwd=tcp::5022-:22 \
-kernel /home/user/linux/arch/x86_64/boot/bzImage \
-append "root=/dev/sda1 init=/sbin/init text" \
-hda /home/user/img/boot.qcow2 \
-device pcie-root-port,id=root,slot=0 \
-monitor stdio
(qemu)
```

(qemu) **drive\_add** 0 file=/home/user/img/disk.qcow2,if=none,id=drive0 (qemu) **device\_add** nvme,id=nvme0,drive=drive0,serial=deadbeaf1,num\_queues=8,**bus=root** 

```
vm# echo 1 > /sys/bus/pci/devices/0000\:01\:00.0/remove (qemu) device_del <code>nvme0</code>
```

### PCI Express Hotplug 2/2

1082.586368] pcieport 0000:00:03.0: pciehp: Slot(0): Attention button pressed 1082.586423] pcieport 0000:00:03.0: pciehp: Slot(0) Powering on due to button press 1082.586738] pcieport 0000:00:03.0: pciehp: Slot(0): Card present 1082.586739] pcieport 0000:00:03.0: pciehp: Slot(0): Link Up 1082.713712] pci 0000:01:00.0: [8086:5845] type 00 class 0x010802 1082.714082] pci 0000:01:00.0: reg 0x10: [mem 0x0000000-0x00001fff 64bit] 1082.714429] pci 0000:01:00.0: reg 0x20: [mem 0x0000000-0x00000fff] 1082.716498] pci 0000:01:00.0: BAR 0: assigned [mem 0xfe800000-0xfe801fff 64bit] 1082.716627] pci 0000:01:00.0: BAR 4: assigned [mem 0xfe802000-0xfe802fff] 1082.716667] pcieport 0000:00:03.0: PCI bridge to [bus 01] 1082.716694] pcieport 0000:00:03.0: bridge window [io 0x1000-0x1fff] 1082.718337] pcieport 0000:00:03.0: bridge window [mem 0xfe800000-0xfe9ffff]] 1082.719422] pcieport 0000:00:03.0: bridge window [mem 0xfe000000-0xfe1fffff 64bit pref] [ 1082.722132] nyme nyme0: pci function 0000:01:00.0 [1082.722582] nyme 0000:01:00.0: enabling device (0000 -> 0002) [ 1082.728457] nvme nvme0: 4/0/0 default/read/poll queues

[ 1112.858267] pcieport 0000:00:03.0: pciehp: Slot(0): Attention button pressed [ 1112.858271] pcieport 0000:00:03.0: pciehp: Slot(0): Powering off due to button press

### PM Suspend 1/3

- To debug how each kernel component works during PM freezing, e.g., unlike jbd2, o2hb\_thread does NOT freeze itself proactively
- To debug how each driver (e.g, nvme or virtio) works with PM suspend

```
\# gemu-system-x86_64 -machine accel=kvm -vnc :0 -smp 4 -m 4096M \setminus
-net nic -net user, hostfwd=tcp::5022-:22
-kernel /home/user/linux/arch/x86_64/boot/bzImage \
-append "root=/dev/sda1 init=/sbin/init text" \
-hda /home/user/img/boot.qcow2 \
-device nvme,drive=nvme0,serial=deadbeaf1,num_gueues=8 \
-drive file=/home/user/img/disk.gcow2,if=none,id=nvme0 \
-monitor stdio
QEMU 4.0.50 monitor - type 'help' for more information \
(qemu)
```

#### PM Suspend 2/3

# echo freeze > /sys/power/state -> to suspend from VM (gemu) system\_powerdown  $\longrightarrow$  to resume from QEMU # dmesg 84.198422] PM: suspend entry (s2idle) 85.249993] Filesystems sync: 1.051 seconds 85.252942] Freezing user space processes ... (elapsed 0.001 seconds) done. 85.254433] OOM killer disabled. 85.254434] Freezing remaining freezable tasks ... (elapsed 0.000 seconds) done. 85.255212] printk: Suspending console(s) (use no\_console\_suspend to debug) 85.261298] sd 0:0:0:0: [sda] Synchronizing SCSI cache 85.283587] sd 0:0:0:0: [sda] Stopping disk 105.107310] sd 0:0:0:0: [sda] Starting disk 105.115072] nvme nvme0: 4/0/0 default/read/poll queues 105.261509] ata2.01: NODEV after polling detection 105.261896] ata1.01: NODEV after polling detection 105.265826] OOM killer enabled. 105.265827] Restarting tasks ... done. 105.273076] PM: suspend exit 107.172694] e1000: enp0s3 NIC Link is Up 1000 Mbps Full Duplex, Flow Control: RX

To study Linux and Hardware with QEMU

#### PM Suspend 3/3

- Sample kernel warning at kernel/irq/chip.c:210 irq\_startup+0xd6/0xe0
- Bug reported: http://lists.infradead.org/pipermail/linux-nvme/2019-April/023234.html
- How I reproduce with QEMU: http://lists.infradead.org/pipermail/linux-nvme/2019-April/023237.html

On 04/04/2019 04:55 PM, Ming Lei wrote:

On Thu, Apr 04, 2019 at 08:23:59AM +0000, fin4478 fin4478 wrote:

Hi,

I do not use suspend/resume but noticed this kernel warning when testing it. This warning is present in earlier kernels too. My system works fine after resume. If there is a patch to fix this, I can test it.

[ 53.40303] PM: suspend entry (deep) [ 53.403331 PM: Syncing filesystems ... done. [ 53.404775] Freezing user space processes ... (elapsed 0.001 seconds) done. [ 53.405972] 000H killer disabled. [ 53.407393] Freezing remaining freezable tasks ... (elapsed 0.001 seconds) done. [ 53.407491] ACFI Debug: "RRIO" [ 53.407491] ACFI Debug: "RRIO" [ 53.407561] Fisle9 0000:07:00 0 enp70:0: Link is Down [ 53.415042] sd 5:0:0:0: [sda] Synchronizing SCSI cache [ 53.428943] WARNING: CPU: 10 PID: 3127 at kernel/irq/chip.c:210 irq\_startup+0xd6/0xe0 Looks the 'WARN\_ON\_ONCE(force)' in irq\_startup() is a bit too strict.

irq\_build\_affinity\_masks() doesn't guarantee that each IRQ's affinity can include at least one online CPU.

イロト 不得下 イヨト イヨト

#### Do not always trust QEMU

- QEMU can have bug: https://www.spinics.net/lists/linux-block/msg37936.html
- Fixed in QEMU commit 9d6459d21a6e ("nvme: fix write zeroes offset and count")

Hi,

It is observed that ext4 is corrupted easily by running some workloads on QEMU NVMe, such as:

mkfs.ext4 /dev/nvme0n1

2) mount /dev/nvme0n1 /mnt

3) cd /mnt; git clone git://git.kernel.org/pub/scm/linux/kernel/git/torvalds/linux.git

4) then the following error message may show up:

[ 1642.271816] EXT4-fs error (device nvme0nl): ext4\_mb\_generate\_buddy:747: group 0, block bitmap and bg descriptor inconsistent: 32768 vs 23513 free clusters

Or fsck.ext4 will complain after running 'umount /mnt'

The issue disappears by reverting 6e02318eaea53eaafe6 ("nvme: add support for the Write Zeroes command").

QEMU version:

QEMU emulator version 2.10.2(qemu-2.10.2-1.fc27) Copyright (c) 2003-2017 Fabrice Bellard and the QEMU Project developers

Thanks, Ming

#### Take-Home Message

How to **efficiently** setup **debug/study** environment with QEMU:

- Build and run Linux kernel from host
- Use QEMU but not libvirt

## Components and Features to debug:

- SCSI (megasas, lsi53c895a, virtio\_scsi), NVMe, NVDIMM
- Virtio Block and Virtio Net
- Ethernet Card (e1000e, e1000, e100, 8139cp, vmxnet3)
- PCI Bus, PCIe Root Complex and PCIe Switch
- NUMA (CPU, Memory and PCI/PCIe)
- Hotplug (CPU, Memory and PCI/PCIe)
- BIOS (seabios), IOMMU (intel), PM Suspend
- Non-emulated Hardware Features via VFIO